# การตั้งค่า Sleep Mode

#### Sleep Mode

การทำงานของโหมดนี้ จะหยุดทุกๆ การทำงานของเครื่องคอมพิวเตอร์ ทั้งหมด หากเปิดใช้งานโปรแกรมใดๆ อยู่ก็ตาม โปรแกรมจะพักการทำงาน และเครื่อง จะเข้าสู่โหมดประหยัดพลังงาน โดยจะจ่ายไฟให้อุปกรณ์ส่วนต่างๆ ภายในเครื่องน้อยลง โดยที่คุณจะสามารถกลับมาใช้งาน เปิดเครื่องทำงานต่อ ได้อย่างรวดเร็ว ภายในเวลาไม่กี่ วินาที เหมาะสำหรับคนที่ต้องการพักการทำงานของเครื่องคอม ในระยะเวลาสั้นๆ และ จะกลับมาใช้งานต่อแบบทันที โดยไม่ต้องรอเปิดเครื่องนาน ตัวเครื่องคอมพิวเตอร์ จะใช้ พลังงานไม่มากในโหมดนี้ มีวิธีการตั้งค่าง่ายๆ ดังนี้

## การตั้งค่า Sleep Mode ของ Microsoft Windows 10

### การตั้งค่า Sleep Mode อัตโนมัติเมื่อไม่มีการใช้งานเป็นระยะเวลาใดเวลาหนึ่ง

 คลิกเมาส์ปุ่มขวา บนที่ว่างในหน้า Desktop เลือกเมนู Display settings ตาม รูปภาพตัวอย่าง

|             | View                    | > |
|-------------|-------------------------|---|
| This PC     | Sort by<br>Refresh      | > |
|             | Paste<br>Paste shortcut |   |
| Network     | 🗐 Graphics Properties   |   |
|             | Graphics Options        | > |
|             | New                     | > |
| Recycle Bin | 🛄 Display settings      |   |
|             | 🖬 Personalize           |   |
|             |                         |   |
|             |                         |   |
| gie<br>me   |                         |   |

- 2. เลือกที่เมนู Power & sleep ที่เมนูด้านซ้ายมือ
- 3. ที่ตัวเลือก **Screen** เลือกเวลาปิดหน้าจอเมื่อไม่มีการใช้งานในระยะเวลากี่นาที เช่น 5 minutes
- 4. ที่ตัวเลือก **Sleep** เลือกเวลาให้เครื่องคอมพิวเตอร์เข้าสู่โหมด Sleep เมื่อไม่มีการ ใช้งานในระยะเวลากี่นาที เช่น 10 minutes
- 5. เมื่อตั้งค่าเสร็จแล้วให้คลิกที่ปุ่ม X ปิดหน้าต่างโปรแกรมด้านบน

| Settings                  | 5 <b>—</b> ×                                                                  |
|---------------------------|-------------------------------------------------------------------------------|
| 命 Home                    | Power & sleep                                                                 |
| Find a setting            | Screen                                                                        |
| System                    | When plugged in, turn off after 3                                             |
| 🖵 Display                 | 5 minutes V                                                                   |
| বগ) Sound                 | Sleep                                                                         |
| Notifications & actions   | When plugged in, PC goes to sleep after                                       |
| J Focus assist            | 10 minutes V                                                                  |
| 🕐 Power & sleep 🖌 📃 2     | Save energy and battery life                                                  |
| □ Storage                 | Set how quickly your screen goes to sleep when you take a break from your PC. |
| <sup>교</sup> Tablet mode  | Get more info about saving PC energy                                          |
| 曰: Multitasking           | Related settings                                                              |
| Projecting to this PC     | Additional power settings                                                     |
| ℅ Shared experiences      | Have a question?                                                              |
| ✓ Remote Desktop          | Get help                                                                      |
| <ol> <li>About</li> </ol> | Make Windows better                                                           |

### การสั่งให้เครื่องคอมพิวเตอร์เข้าสู่ Sleep Mode ด้วยตัวเองเมื่อไม่ใช้งาน

- 1. คลิกที่ปุ่ม Start Menu
- 2. คลิกที่ปุ่ม Power
- 3. คลิกที่เมนู Sleep เพื่อให้เครื่อคอมพิวเตอร์เข้าสู่ Sleep Mode ทันที ดังรูป

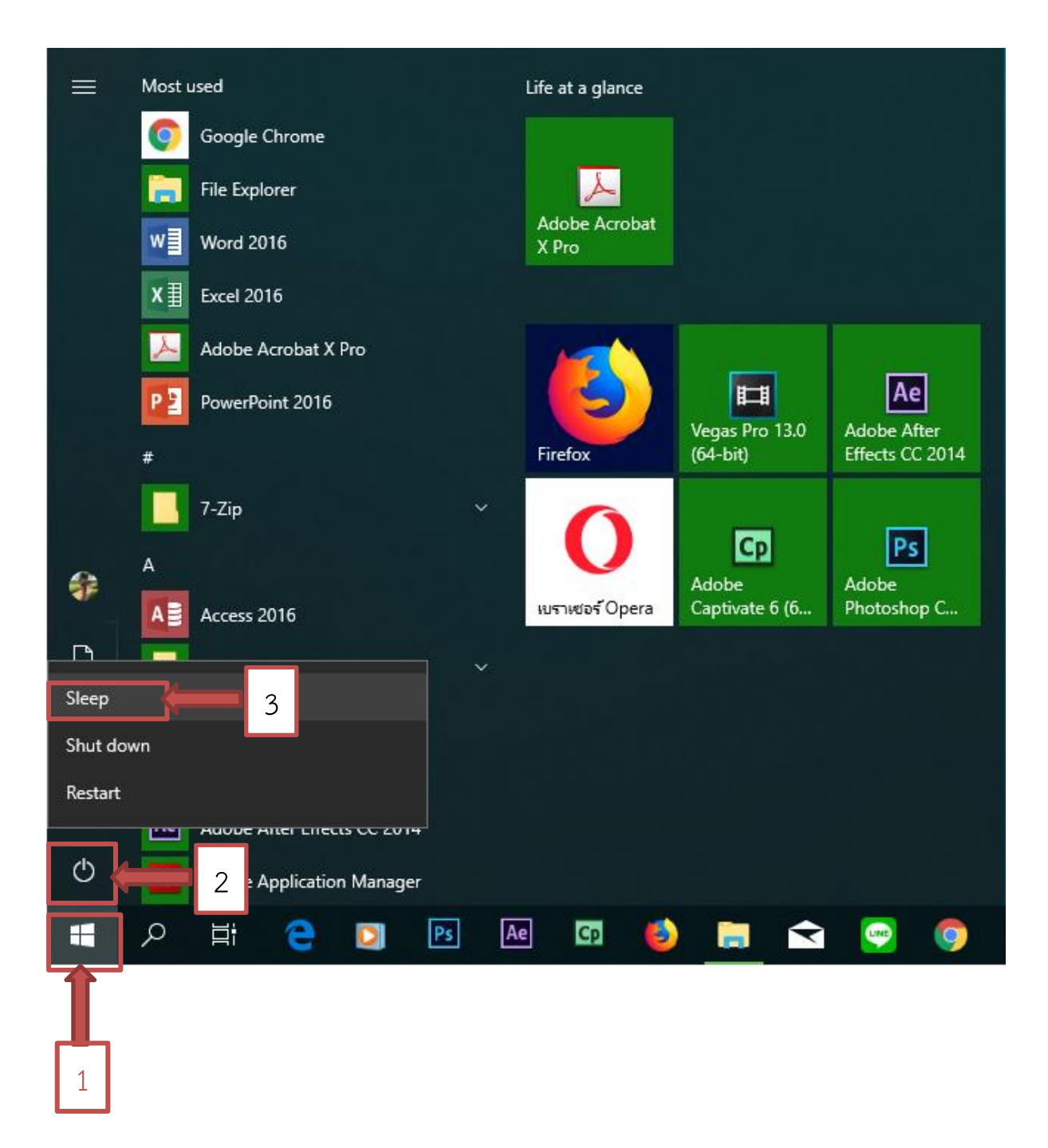

### การตั้งค่า Sleep Mode ของ Microsoft Windows 7

การตั้งค่า Sleep Mode อัตโนมัติเมื่อไม่มีการใช้งานเป็นระยะเวลาใดเวลาหนึ่ง

- 1. คลิกที่ปุ่ม Start Menu
- 2. ในช่องค้นหา ให้พิมพ์คำว่า Power Options

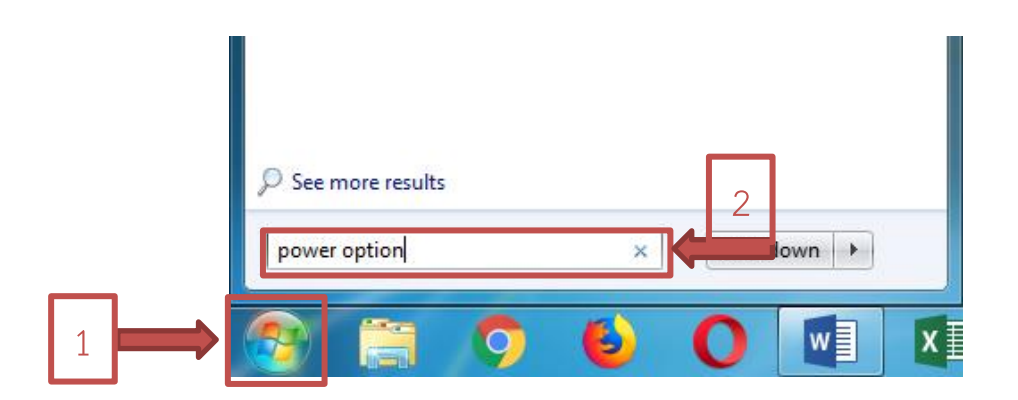

3. คลิกที่โปรแกรม Power Options

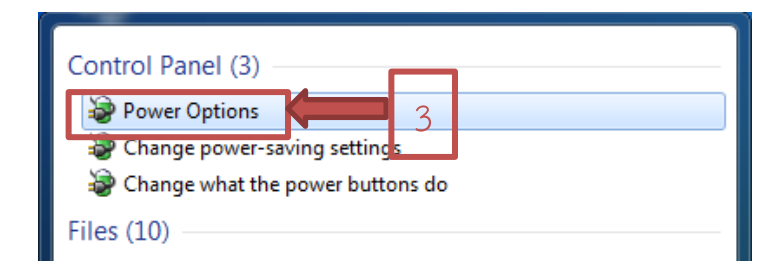

4. เลือกเมนู Change Plan settings

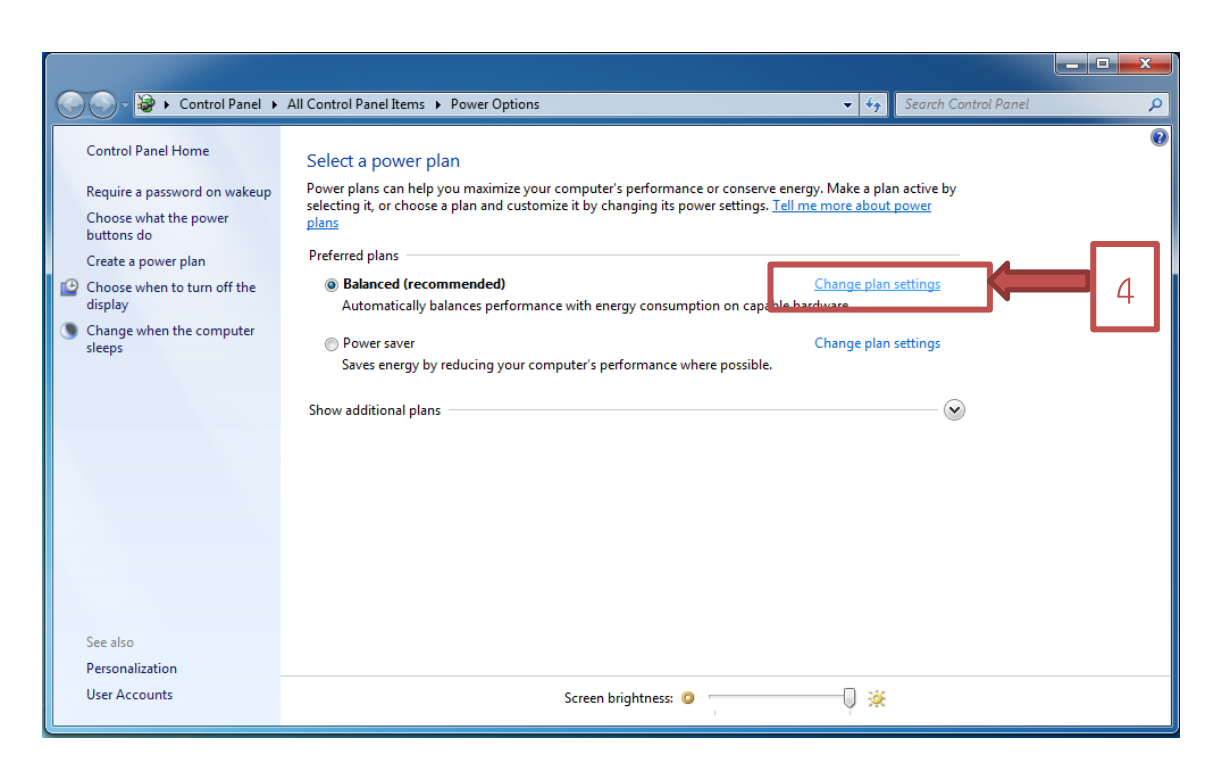

- 5. ตัวเลือก Dim the display ให้เลือกเป็น 1 หรือ 3 นาที
- 6. ตัวเลือก Turn off the display ให้เลือกเป็น 1, 3 หรือ 5 นาที
- 7. ตัวเลือก Put the computer to sleep ให้เลือกระยะเวลาตามความเหมาะสม เช่น
- 5 minutes หรือ 10 minutes เป็นต้น
- 8. เมื่อตั้งค่าครบแล้ว ให้คลิกที่ปุ่ม Save changes แล้วคลิกที่ปุ่ม X เพื่อปิดโปรแกรม

| 🕞 🔵 🗢 🗟 🕨 Control Panel | All Control Panel Items      Power Options      Edit Plan Settings                                                  | ✓ ✓ Search Control Panel | ٩ |
|-------------------------|----------------------------------------------------------------------------------------------------|--------------------------|---|
|                         | Change settings for the plan: Balanced<br>Choose the sleep and display settings that you want your computer to use. |                          |   |
|                         | • Dim the display: 3 minutes •                                                                                      |                          |   |
|                         | Turn off the display: 5 minutes                                                                                     |                          |   |
|                         | 9 Put the computer to sleep: 10 minutes                                                                             |                          |   |
|                         | 🔆 Adjust plan brightness: 🔍 🗍 💥                                                                                     |                          |   |
|                         | Change advanced power settings<br>Restore default settings for this plan                                            |                          |   |
|                         | 8 Save changes                                                                                                    | Cancel                   |   |
|                         |                                                                                                    |                          |   |
|                         |                                                                                                    |                          |   |

### การสั่งให้เครื่องคอมพิวเตอร์เข้าสู่ Sleep Mode ด้วยตัวเองเมื่อไม่ใช้งาน

- 1. คลิกที่ปุ่ม Start Menu
- 2. คลิกที่ปุ่มลูกศรด้านขางปุ่ม Shut down
- 3. คลิกที่เมนู Sleep เพื่อเข้าสู่โหมด Sleep ทันที

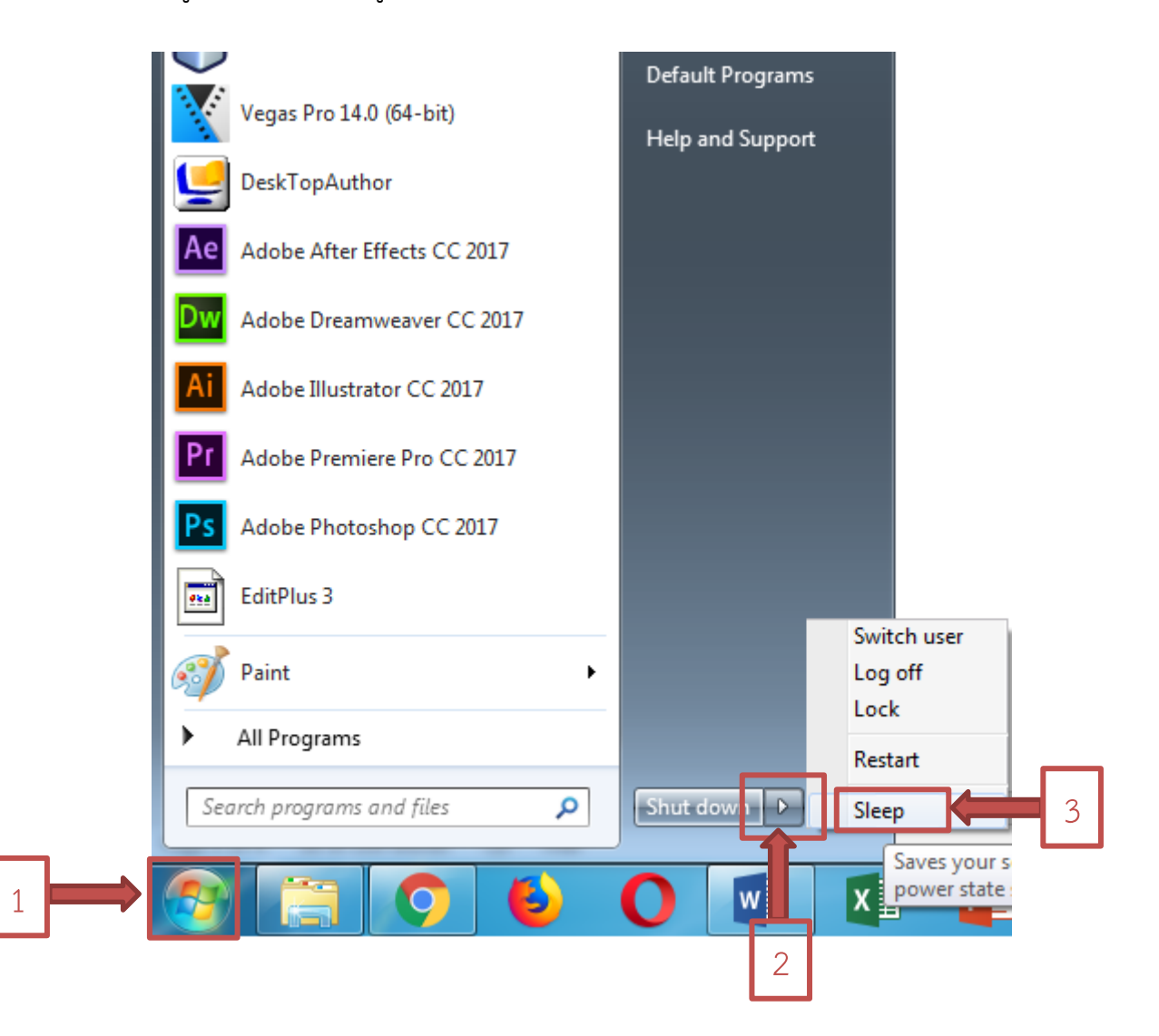

จัดทำโดย นางกนกวรรณ นาคเหล็ก นายพีระพล ฮุงหวล ศูนย์คอมพิวเตอร์ สำนักวิทยบริการและเทคโนโลยีสารสนเทศ มหาวิทยาลัยราชภัฏกำแพงเพชร